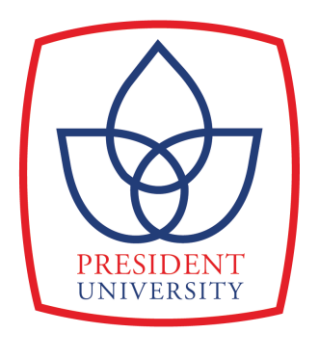

## IMPLEMENTATION OF IMAGE ENCRYPTION-BASED LOGISTIC CHAOTIC MAP FOR TRANSACTION PROOF IN WASTE BANK TRANSACTION SYSTEM WEB APPLICATION

## UNDERGRADUATE THESIS

# Submitted as one of the requirements to obtain Sarjana Komputer (S.Kom.)

By:

Cynthia Paramita 001201900047

## FACULTY OF COMPUTER SCIENCE

INFORMATION TECHNOLOGY STUDY PROGRAM

CIKARANG

FEBRUARY 2023

### PANEL OF EXAMINER APPROVAL

The Panel of Examiners declare that the undergraduate thesis entitled **Implementation of Image Encryption-Based Logistic Chaotic Map for Transaction Proof in Waste Bank Transaction System Web Application** that was submitted by Cynthia Paramita majoring in Information Technology from the Faculty of Computer Science. was assessed and approved to have passed the Oral Examination on 22 February 2023.

**Panel of Examiner** 

Cutifa SafitriB. CS., M.IT., Ph.D

**Chair of Panel Examiner** 

Muselint

Rusdianto Roestam MSc., PhD.

**Examiner I** 

### STATEMENT OF ORIGINALITY

In my capacity as an active student of President University and as the author of the undergraduate thesis/final project/business plan (underline that applies) stated below:

| Name              | : Cynthia Paramita       |
|-------------------|--------------------------|
| Student ID number | : 001201900047           |
| Study Program     | : Information Technology |
| Faculty           | : Computer Science       |

I hereby declare that my undergraduate thesis/<u>final project</u>/business plan entitled " Implementation of Image Encryption-Based Logistic Chaotic Map for Transaction Proof in Waste Bank Transaction System Web Application" is, to the best of my knowledge and belief, an original piece of work based on sound academic principles. If there is any plagiarism, including but not limited to Artificial Intelligence plagiarism, is detected in this undergraduate thesis/final project/business plan, I am willing to be personally responsible for the consequences of these acts of plagiarism, and accept the sanctions against these acts in accordance with the rules and policies of President University.

I also declare that this work, either in whole or in part, has not been submitted to another university to obtain a degree.

Cikarang, March 2023

(Cynthia Paramita) Full name & signature

### SCIENTIFIC PUBLICATION APPROVAL FOR ACADEMIC INTEREST

As a student of the President University, I, the undersigned:

| Name              | : Cynthia Paramita       |
|-------------------|--------------------------|
| Student ID number | : 001201900047           |
| Study program     | : Information Technology |

for the purpose of development of science and technology, certify, and approve to give President University a non-exclusive royalty-free right upon my final report with the title:

'Implementation of Image Encryption-Based Logistic Chaotic Map for Transaction Proof in Waste Bank Transaction System Web Application'.

With this non-exclusive royalty-free right, President University is entitled to converse, to convert, to manage in a database, to maintain, and to publish my final report. There are to be done with the obligation from President University to mention my name as the copyright owner of my final report.

This statement I made in truth.

Cikarang, March 2023

(Cynthia Paramita) Full name & signature

### ADVISOR'S APPROVAL FOR PUBLICATION

As a lecturer of the President University, I, the undersigned:

| Advisor's Name | : Nur Hadisukmana, M.Sc  |
|----------------|--------------------------|
| NIDN           | : 0423076302             |
| Study program  | : Information Technology |
| Faculty        | : Computer Science       |

declare that following thesis:

Title of thesis: Implementation of Image Encryption-Based Logistic Chaotic Map for<br/>Transaction Proof in Waste Bank Transaction System Web ApplicationThesis author: Cynthia ParamitaStudent ID number: 001201900047

will be published in **journal** / **<u>institution's repository</u> / proceeding / unpublish** (underline one that applies)

Cikarang, March 2023

(Nur Hadisukmana, M.Sc) Advisor Full name & signature

# IMPLEMENTATION OF IMAGE ENCRYPTION-BASED LOGISTIC CHAOTIC MAP FOR TRANSACTION PROOF IN WASTE BANK TRANSACTION SYSTEM WEB APPLICATION

**ORIGINALITY REPORT** 

| SIMILA | 2%<br>ARITY INDEX                                             | 12%<br>INTERNET SOURCES                                        | <b>1</b> %<br>PUBLICATIONS                      | <b>0%</b><br>STUDENT PAPERS |
|--------|---------------------------------------------------------------|----------------------------------------------------------------|-------------------------------------------------|-----------------------------|
| PRIMAR | Y SOURCES                                                     |                                                                |                                                 |                             |
| 1      | reposito                                                      | <mark>ry.president.ac</mark> .<br>•                            | id                                              | 11%                         |
| 2      | WWW.FeS                                                       | earchgate.net                                                  |                                                 | <1 %                        |
| 3      | geoffboe                                                      | eing.com                                                       |                                                 | <1%                         |
| 4      | Pellicer-L<br>"Chapter<br>Sketch o<br>IntechOp<br>Publication | ostao Carmen,<br>4 Notions of C<br>f a Chaos Base<br>pen, 2012 | Lpez-Ruiz Ric<br>haotic Crypto<br>d Cryptosyste | ardo. <1%<br>graphy:<br>m", |
| 5      | <b>byjusexa</b><br>Internet Sourc                             | emprep.com                                                     |                                                 | <1 %                        |
| 6      | ir.lib.uwo                                                    | <mark>D.Ca</mark>                                              |                                                 | <1 %                        |
| 7      | unswork                                                       | s.unsw.edu.au                                                  |                                                 | <1 %                        |

### GPT ZERO PLAGIARISM DETECTOR RESULT

Stats

Average Perplexity Score: 87.778

A document's perplexity is a measurement of the randomness of the text

Burstiness Score: 68.024

A document's burstiness is a measurement of the variation in perplexity

Your sentence with the highest perplexity, "Nowadays proof of transaction has many forms.", has a perplexity of: 406

© 2022-2023 GPTZero

## ABSTRACT

Garbage often refers to residues that are undesirable or useless to humans after the completion of household activities and processes. Garbage can cause many problems, including health, environmental and other issues, so proper waste management is important. Therefore, disposal of household waste is necessary. Waste banks are one sort of waste management solution. A waste bank is a concept that gathers dry, sorted rubbish; it functions similarly to a bank, except it takes in waste rather than cash. A set sum of money is awarded for the saved garbage, which is then sold to cooperative partners after being weighed.

Within the waste bank, different types of transaction processes take place, including depositing waste, requesting withdrawals of savings funds, the sale of collected waste, etc. Each transaction, whether inbound or outbound, must be recorded and accompanied by valid evidence. Proof of transaction is important to ensure that the transaction is valid and genuine. This allows both the payer and the payee to know that a transaction is taking place. Therefore, it must be stored properly and collected efficiently.

There are many forms of proof of transaction today. Can be used for printing, images, soft files, etc. These documents contain personal information about the recipient and the transaction itself. Therefore, it is important to ensure data security so that unauthorized users cannot access it. This thesis is created to design a waste bank web application that helps manage the transactional activities of a waste bank system and improves the security of the proofs of transactions image with image encryption.

### ACKNOWLEDGMENTS

I want to express my gratitude to those that support and encourage me during the completion of this final project as one of the requirements for fulfilling the Bachelor of Science degree. I would want to take this chance to thank the following people:

- 1. The Almighty God, whose mercy and strength enable me to complete this thesis.
- 2. My family and parents, who are my biggest supporters.
- My thesis advisor, Mr. Nur Hadisukmana, M.Sc., who offers suggestions and direction for finishing this thesis and studies.
- 4. Every single computing lecturer who helped me out with information and advice while I was a university student.
- 5. The entire Waste Bank development team, who constantly encourages and assists one another in creating this program.
- 6. All of my friends at President University who have shared their knowledge and experience with me.

# **TABLE OF CONTENTS**

| DEDIC  | CATION                                               | ii                  |
|--------|------------------------------------------------------|---------------------|
| ACKN   | OWLEDGMENTS                                          | iii                 |
| TABL   | E OF CONTENTS                                        | iv                  |
| LIST C | OF TABLES                                            | vii                 |
| LIST C | OF FIGURES                                           | viii                |
| CHAP   | TER 1                                                | 1                   |
| 1.1    | Background                                           | 1                   |
| 1.2    | Problem Statement                                    | 2                   |
| 1.3    | Thesis Objective                                     | 2                   |
| 1.4    | Scope and Limitations                                | 3                   |
| 1.5    | Thesis Methodology                                   | 3                   |
| 1.6    | Thesis Outline                                       | 5                   |
| CHAP   | TER 2                                                | 7                   |
| 2.1    | Cryptography                                         | 7                   |
| 2.2    | Chaotic Cryptography                                 | 8                   |
| 2.3    | Image Encryption                                     | 9                   |
| 2.4    | Logistic Map                                         |                     |
| 2.5    | Related Works                                        | 11                  |
| 2.5    | 5.1 A Simple Method for Image Encryption Using Chaot | tic Logistic Map.11 |
| 2.5    | 5.2 A Digital Image Encryption Algorithm Based A Con | nposition of Two    |
| Ch     | naotic Logistic Maps                                 |                     |
| 2.6    | Comparison Overview                                  |                     |
| CHAP   | TER 3                                                | 14                  |
| 3.1    | System Overview                                      |                     |

| 3.2   | Fun  | ctional Analysis1                 | 4          |
|-------|------|-----------------------------------|------------|
| 3.3   | Use  | Case Diagram1                     | 5          |
| 3.4   | Use  | Case Narrative1                   | 6          |
| 3.5   | Acti | vity Diagram3                     | 3          |
| CHAPT | ER 4 | 4                                 | 1          |
| 4.1   | Use  | r Interface Design4               | 1          |
| 4.1.  | 1    | Login Page4                       | 1          |
| 4.1.  | .2   | Waste Collection Page             | 2          |
| 4.1.  | .3   | Waste Collection Detail Page4     | 3          |
| 4.1.  | .4   | Withdrawal Request Page4          | 4          |
| 4.1.  | .5   | Customer Credit Page4             | 5          |
| 4.1.  | .6   | Customer Debit Page4              | 6          |
| 4.1.  | .7   | Vendor Transaction Page           | 7          |
| 4.2   | Phy  | sical Design4                     | 8          |
| 4.3   | Data | abase Design4                     | 9          |
| CHAPT | ER 5 | 5                                 | 0          |
| 5.1   | Use  | r Interface Development5          | 60         |
| 5.1.  | .1   | Login Page5                       | 60         |
| 5.1.  | .2   | Waste Collection Page             | 51         |
| 5.1.  | .3   | Waste Collection Detail Page      | ;3         |
| 5.1.  | .4   | Customer Withdrawal Request Page5 | 5          |
| 5.1.  | .5   | Customer Credit Page              | 8          |
| 5.1.  | .6   | Customer Debit Page5              | i9         |
| 5.1.  | .7   | Vendor Transaction Page6          | 50         |
| 5.2   | App  | lication Details6                 | 54         |
| 5.2.  | .1   | Configure Database Connection     | <b>j</b> 4 |

| 5.2.2     | Image Encryption and Decryption with Logistic Map | 65  |
|-----------|---------------------------------------------------|-----|
| 5.2.3     | Login                                             | 71  |
| 5.2.4     | Manage Waste Collection Data                      | 72  |
| 5.2.5     | Manage Collection Detail Data                     | 79  |
| 5.2.6     | Manage Customer Withdrawal Request                |     |
| 5.2.7     | View Customer Credit                              |     |
| 5.2.8     | View Customer Debit                               |     |
| 5.2.9     | Manage Vendor Transaction                         |     |
| 5.2.10    | Logout                                            | 121 |
| CHAPTER   | 6                                                 |     |
| 6.1 Tes   | sting Environment                                 |     |
| 6.2 Tes   | sting Scenario                                    |     |
| 6.2.1     | Login Testing Scenario                            |     |
| 6.2.2     | Waste Collection Testing Scenario                 |     |
| 6.2.3     | Waste Collection Detail Testing Scenario          |     |
| 6.2.4     | Customer Withdrawal Request Testing Scenario      |     |
| 6.2.5     | Customer Credit Testing Scenario                  | 136 |
| 6.2.6     | Customer Debit Testing Scenario                   | 138 |
| 6.2.7     | Vendor Transaction Testing Scenario               | 140 |
| 6.2.8     | Logout Testing Scenario                           | 146 |
| CHAPTER ? | 7                                                 | 148 |
| 7.1 Co.   | nclusion                                          | 148 |
| 7.2 Fut   | ture Work                                         | 148 |
| REFERENC  | CE                                                |     |

# LIST OF TABLES

| Table                                                         | Page |
|---------------------------------------------------------------|------|
| Table 3.1 Functional Description Table                        | 14   |
| Table 3.2 Use Case Narrative - Login                          | 16   |
| Table 3.3 Use Case Narrative - Manage Waste Collection        | 17   |
| Table 3.4 Use Case Narrative - Manage Waste Collection Detail | 20   |
| Table 3.5 Use Case Narrative - Manage Vendor Transaction      | 23   |
| Table 3.6 Use Case Narrative - View Customer Credit           | 27   |
| Table 3.7 Use Case Narrative - View Customer Debit            |      |
| Table 3.8 Use Case Narrative - Manage Withdrawal Request      | 29   |
| Table 3.9 Use Case Narrative - Logout                         | 32   |
| Table 4.1 Login Page Description                              | 41   |
| Table 4.2 Waste Collection Page Description                   | 42   |
| Table 4.3 Waste Collection Detail Page Description            | 43   |
| Table 4.4 Customer Withdrawal Request Page Description        | 44   |
| Table 4.5 Customer Credit Page Description                    | 45   |
| Table 4.6 Customer Debit Page Description                     | 46   |
| Table 4.7 Vendor Transaction Page Description                 | 47   |
| Table 4.8 Software Requirements                               | 48   |
| Table 4.9 Hardware Requirements                               | 49   |
| Table 6.1 Login Page Test Scenario                            | 124  |
| Table 6.2 Waste Collection Page Test Scenario                 | 126  |
| Table 6.3 Waste Collection Detail Testing Scenario            | 129  |
| Table 6.4 Customer Withdrawal Request Testing Scenario        | 132  |
| Table 6.5 Customer Credit Testing Scenario                    | 137  |
| Table 6.6 Customer Debit Testing Scenario                     | 138  |
| Table 6.7 Vendor Transaction Testing Scenario.                | 140  |
| Table 6.8 Logout Testing Scenario                             | 146  |

# LIST OF FIGURES

| Figure Page                                                                         |
|-------------------------------------------------------------------------------------|
| Figure 1.1 Rapid Application Development Diagram                                    |
| Figure 2.1 Image Encryption Algorithm10                                             |
| Figure 2.2 Logistic Map Equation10                                                  |
| Figure 2.3 Bifurcation Diagram of Logistic Map10                                    |
| Figure 2.4 Histogram analysis: Both for the plain image and encrypted image from R, |
| G, and B channels[1]11                                                              |
| Figure 2.5 Histogram of the plain image and cipher image [5]12                      |
| Figure 3.1 Use Case Diagram15                                                       |
| Figure 3.2 Activity Diagram – Login                                                 |
| Figure 3.3 Activity Diagram - Manage Waste Collection: (a) Add new waste            |
| collection, (b) Delete waste collection data, and (c) Edit waste collection data35  |
| Figure 3.4 Activity Diagram - Manage Waste Collection Detail: (a) Add new waste     |
| collection detail, (b) Edit waste collection detail data, and (c) Delete waste      |
| collection detail data36                                                            |
| Figure 3.5 Activity Diagram - Manage Vendor Transaction: (a) Add new vendor         |
| transaction, (b) Edit vendor transaction data, (c) Delete vendor transaction data,  |
| and (d) View transaction proof                                                      |
| Figure 3.6 Activity Diagram - View Customer Credit                                  |
| Figure 3.7 Activity Diagram - View Customer Debit                                   |
| Figure 3.8 Activity Diagram – Manage Withdrawal Request: (a) Add new customer       |
| withdrawal request, (b) Accept customer withdrawal request, (c) Decline             |
| customer withdrawal request                                                         |
| Figure 3.9 Activity Diagram - Logout                                                |
| Figure 4.1 User Interface – Login Page                                              |
| Figure 4.2 User Interface – Waste Collection Page                                   |
| Figure 4.3 User Interface – Waste Collection Detail Page                            |
| Figure 4.4 User Interface – Customer Withdrawal Request                             |
| Figure 4.5 User Interface – Customer Credit Page                                    |
| Figure 4.6 User Interface – Customer Debit Page                                     |

| Figure 4.7 User Interface – Vendor Transaction                                  | .47 |
|---------------------------------------------------------------------------------|-----|
| Figure 4.8 Database Scheme Design - Waste Bank System                           | .49 |
| Figure 5.1 Login Page                                                           | .50 |
| Figure 5.2 Waste Collection Page                                                | .51 |
| Figure 5.3 Waste Collection Page - Add Waste Collection Modal                   | .52 |
| Figure 5.4 Waste Collection Page - Delete Confirmation Modal                    | .52 |
| Figure 5.5 Waste Collection Detail Page                                         | .53 |
| Figure 5.6 Waste Collection Detail Page - Add Waste Collection Detail Modal     | .54 |
| Figure 5.7 Waste Collection Detail Page - Edit Waste Collection Detail Modal    | .54 |
| Figure 5.8 Waste Collection Detail Page - Deletion Confirmation Modal           | .55 |
| Figure 5.9 Customer Withdrawal Request                                          | .56 |
| Figure 5.10 Customer Withdrawal Request Page - Add Request Modal                | .56 |
| Figure 5.11 Customer Withdrawal Request Page - Paid Request Modal               | .57 |
| Figure 5.12 Customer Withdrawal Request Page - Decline Request Confirmation     | .58 |
| Figure 5.13 Customer Credit Page                                                | .58 |
| Figure 5.14 Customer Debit Page                                                 | .59 |
| Figure 5.15 Customer Debit Page - View Transaction Proof Modal                  | .60 |
| Figure 5.16 Vendor Transaction Page                                             | .61 |
| Figure 5.17 Vendor Transaction Page - Add Vendor Transaction Modal              | .62 |
| Figure 5.18 Vendor Transaction Page - Edit Vendor Transaction Modal             | .62 |
| Figure 5.19 Vendor Transaction Page - Delete Confirmation Modal                 | .63 |
| Figure 5.20 Vendor Transaction Page - View Transaction Proof Modal              | .64 |
| Figure 5.21 init.js – Database Connection                                       | .65 |
| Figure 5.22 generateKey() Function - Paid Customer Withdrawal Request Server S  | ide |
|                                                                                 | .66 |
| Figure 5.23 LogisticEncryption() Function (1) - Paid Customer Withdrawal Reques | st  |
| Server Side                                                                     | .66 |
| Figure 5.24 LogisticEncryption() Function (2) - Paid Customer Withdrawal Reques | st  |
| Server Side                                                                     | .67 |
| Figure 5.25 LogisticEncryption() Function (3) - Paid Customer Withdrawal Reques | st  |
| Server Side                                                                     | .67 |
| Figure 5.26 LogisticEncryption() Function (4) - Paid Customer Withdrawal Reques | st  |

| Server Side67                                                                                                    |
|----------------------------------------------------------------------------------------------------|
| Figure 5.27 getImageMatrixAndResize() Function - Paid Customer Withdrawal                                             |
| Request Server Side68                                                                                                 |
| Figure 5.28LogisticDecryption() Function (1) - View Customer Debit Transaction                                        |
| Proof Server Side69                                                                                                   |
| Figure 5.29 LogisticDecryption() Function (2) - View Customer Debit Transaction.69                                    |
| Figure 5.30 LogisticDecryption() Function (3) - View Customer Debit Transaction.70                                    |
| Figure 5.31 LogisticDecryption() Function (4) - View Customer Debit Transaction.70                                    |
| Figure 5.32 getImageMatrix() Function - View Customer Debit Transaction70                                             |
| Figure 5.33 submitLogin() Function – Login Client Side71                                                              |
| Figure 5.34 userLoginService() Function – Server Side72                                                               |
| Figure 5.35 findUserbyUsernamePwd() Function - Login SQL Server Side72                                                |
| Figure 5.36 fetchData() Function (1)- View Waste Collection Client Side73                                             |
| Figure 5.37 fetchData() Function (2)- View Waste Collection Client Side73                                             |
| Figure 5.38 getWasteCollection() Function - View Waste Collection Server Side74                                       |
|                                                                                                    |
| Figure 5.39 getWasteCollectionData() Function (1) – View Waste Collection SQL                                         |
| Figure 5.39 getWasteCollectionData() Function (1) – View Waste Collection SQL<br>Server Side                          |
| <ul> <li>Figure 5.39 getWasteCollectionData() Function (1) – View Waste Collection SQL</li> <li>Server Side</li></ul> |
| <ul> <li>Figure 5.39 getWasteCollectionData() Function (1) – View Waste Collection SQL</li> <li>Server Side</li></ul> |
| <ul> <li>Figure 5.39 getWasteCollectionData() Function (1) – View Waste Collection SQL</li> <li>Server Side</li></ul> |
| <ul> <li>Figure 5.39 getWasteCollectionData() Function (1) – View Waste Collection SQL</li> <li>Server Side</li></ul> |
| <ul> <li>Figure 5.39 getWasteCollectionData() Function (1) – View Waste Collection SQL</li> <li>Server Side</li></ul> |
| <ul> <li>Figure 5.39 getWasteCollectionData() Function (1) – View Waste Collection SQL</li> <li>Server Side</li></ul> |
| <ul> <li>Figure 5.39 getWasteCollectionData() Function (1) – View Waste Collection SQL</li> <li>Server Side</li></ul> |
| <ul> <li>Figure 5.39 getWasteCollectionData() Function (1) – View Waste Collection SQL<br/>Server Side</li></ul>      |
| <ul> <li>Figure 5.39 getWasteCollectionData() Function (1) – View Waste Collection SQL<br/>Server Side</li></ul>      |
| <ul> <li>Figure 5.39 getWasteCollectionData() Function (1) – View Waste Collection SQL</li> <li>Server Side</li></ul> |
| <ul> <li>Figure 5.39 getWasteCollectionData() Function (1) – View Waste Collection SQL<br/>Server Side</li></ul>      |
| <ul> <li>Figure 5.39 getWasteCollectionData() Function (1) – View Waste Collection SQL<br/>Server Side</li></ul>      |
| <ul> <li>Figure 5.39 getWasteCollectionData() Function (1) – View Waste Collection SQL<br/>Server Side</li></ul>      |
| <ul> <li>Figure 5.39 getWasteCollectionData() Function (1) – View Waste Collection SQL<br/>Server Side</li></ul>      |

| Figure 5.49 deleteWasteCollection() Function – Delete Waste Collection SQL Server             |
|-----------------------------------------------------------------------------------------------|
| Side                                                                                          |
| Figure 5.50 getWasteCollectionDetail() Function – View Waste Collection Detail                |
| Client Side80                                                                                 |
| Figure 5.51 getDetailWasteCollection() Function – View Waste Collection Detail                |
| Server Side81                                                                                 |
| $Figure \ 5.52 \ getDetailWasteCollection() \ Function-ViewWaste \ Collection \ Detail \ SQL$ |
| Server Side                                                                                   |
| Figure 5.53 submit() Function – Add Waste Collection Detail Client Side                       |
| Figure 5.54 addWasteCollectionDetail() Function – Add Waste Collection Detail                 |
| Client Side                                                                                   |
| Figure 5.55 addWasteCollectionDetail() Function (1) – Add Waste Collection Detail             |
| Server Side                                                                                   |
| Figure 5.56 addWasteCollectionDetail() Function (2) – Add Waste Collection Detail             |
| Server Side                                                                                   |
| Figure 5.57 addWasteCollectionDetail() Function – Add Waste Collection Detail SQL             |
| Server Side                                                                                   |
| Figure 5.58 submit() Function – Edit Waste Collection Detail Client Side                      |
| Figure 5.59 editWasteCollectionDetail() Function – Edit Waste Collection Detail               |
| Client Side                                                                                   |
| Figure 5.60 updateWasteCollectionDetail() Function – Edit Waste Collection Detail             |
| Server Side85                                                                                 |
| Figure 5.61 updateWasteCollectionDetail() Function – Edit Waste Collection Detail             |
| SQL Server Side                                                                               |
| Figure 5.62 handleDelete() Function – Delete Waste Collection Detail Client Side87            |
| Figure 5.63 deleteWasteCollectionDetail() Function – Delete Waste Collection Detail           |
| Client Side                                                                                   |
| Figure 5.64 deleteWasteCollectionDetail() Function – Delete Waste Collection Detail           |
| Server Side                                                                                   |
| Figure 5.65 deleteWasteCollectionDetail() Function – Delete Waste Collection Detail           |
| SQL Server Side                                                                               |
| Figure 5.66 fetchData() Function (1)- View Customer Withdrawal Request Client                 |

| Side                                                                              |
|-----------------------------------------------------------------------------------|
| Figure 5.67 fetchData() Function (2) - View Customer Withdrawal Request Client    |
| Side                                                                              |
| Figure 5.68 getDebitData() Function - View Customer Withdrawal Request Server     |
| Side                                                                              |
| Figure 5.69 getDebitData() Function (1) - View Customer Withdrawal Request SQL    |
| Server Side                                                                       |
| Figure 5.70 getDebitData() Function (2) - View Customer Withdrawal Request SQL    |
| Server Side                                                                       |
| Figure 5.71 submit() Function - Add Customer Withdrawal Request Client Side93     |
| Figure 5.72 validateRequestAmount() Function - Add Customer Withdrawal Request    |
| Client Side                                                                       |
| Figure 5.73 addRequest() Function - Add Customer Withdrawal Request Client Side   |
|                                                                                   |
| Figure 5.74 addDebitData() Function - Add Customer Withdrawal Request Server      |
| Side94                                                                            |
| Figure 5.75 addDebit() Function - Add Customer Withdrawal Request SQL Server      |
| Side95                                                                            |
| Figure 5.76 submit() Function - Paid Customer Withdrawal Request Client Side95    |
| Figure 5.77 approveRequest() Function - Paid Customer Withdrawal Request Client   |
| Side96                                                                            |
| Figure 5.78 acceptRequestService() Function (1) - Paid Customer Withdrawal        |
| Request Server Side96                                                             |
| Figure 5.79 acceptRequestService() Function (2) - Paid Customer Withdrawal        |
| Request Server Side97                                                             |
| Figure 5.80 updateDebit() Function - Paid Customer Withdrawal Request SQL Server  |
| Side                                                                              |
| Figure 5.81 addImageDebitKey() Function - Paid Customer Withdrawal Request SQL    |
| Server Side98                                                                     |
| Figure 5.82 handleDecline() Function - Decline Customer Withdrawal Request Client |
| Side                                                                              |
| Figure 5.83 declineRequest() Function - Decline Customer Withdrawal Request       |

| Client Side99                                                                     |
|-----------------------------------------------------------------------------------|
| Figure 5.84 updateDebitData() Function - Decline Customer Withdrawal Request      |
| Server Side                                                                       |
| Figure 5.85 fetchData() Function (1) - View Customer Credit Client Side100        |
| Figure 5.86 fetchData() Function (2) - View Customer Credit Client Side101        |
| Figure 5.87 getCreditData() Function – View Customer Credit Server Side           |
| Figure 5.88 getCreditData() Function (1) – View Customer Credit SQL Server Side   |
|                                                                                   |
| Figure 5.89 getCreditData() Function (2) – View Customer Credit SQL Server Side   |
|                                                                                   |
| Figure 5.90 fetchData() Function (1)- View Customer Debit Client Side103          |
| Figure 5.91 fetchData() Function (2)- View Customer Debit Client Side104          |
| Figure 5.92 viewTransactionProof() Function - View Customer Debit Transaction     |
| Proof Client Side105                                                              |
| Figure 5.93 viewTransactionProof() Function (1) - View Customer Debit Transaction |
| Proof Server Side106                                                              |
| Figure 5.94 viewTransactionProof() Function (2) - View Customer Debit Transaction |
| Proof Server Side106                                                              |
| Figure 5.95 getImageDebitKey() Function - View Customer Debit Transaction Proof   |
| Server Side107                                                                    |
| Figure 5.96 fetchData() Function (1) - View Vendor Transaction Client Side 108    |
| Figure 5.97 fetchData() Function (2) - View Vendor Transaction Client Side 108    |
| Figure 5.98 getVendorTransactionData() Function – View Vendor Transaction Server  |
| Side                                                                              |
| Figure 5.99 getVendorTransaction() Function (1) – View Vendor Transaction SQL     |
| Server Side109                                                                    |
| Figure 5.100 getVendorTransaction() Function (2) – View Vendor Transaction SQL    |
| Server Side110                                                                    |
| Figure 5.101 submit() Function – Add Vendor Transaction Client Side111            |
| Figure 5.102 addVendorTransaction() Function – Add Vendor Transaction Client      |
| Side                                                                              |
| Figure 5.103 addVendorTransaction() Function (1) – Add Vendor Transaction Server  |

| Side                                                                                                |
|----------------------------------------------------------------------------------------------------|
| Figure 5.104 addVendorTransaction() Function (2) – Add Vendor Transaction Server                    |
| Side                                                                                                |
| Figure 5.105 addVendorTransaction() Function – Add Vendor Transaction SQL                           |
| Server Side112                                                                                      |
| Figure 5.106 addImageVendorKey() Function – Add Vendor Transaction SQL Server                       |
| Side                                                                                                |
| Figure 5.107 submit() Function – Edit Vendor Transaction Client Side                                |
| Figure 5.108 editVendorTransaction() Function – Edit Vendor Transaction Client                      |
| Side                                                                                                |
| Figure 5.109 updateVendorTransaction() Function (1) – Edit Vendor Transaction                       |
| Server Side114                                                                                      |
| Figure 5.110 updateVendorTransaction() Function (2) – Edit Vendor Transaction                       |
| Server Side115                                                                                      |
| Figure 5.111 updateVendorTransaction() Function (3) – Edit Vendor Transaction                       |
| Server Side115                                                                                      |
| Figure 5.112 updateVendorTransaction() Function (4) – Edit Vendor Transaction                       |
| Server Side115                                                                                      |
| Figure 5.113 updateVendorTransaction() Function – Edit Vendor Transaction SQL                       |
| Server Side116                                                                                      |
| Figure 5.114 updateImageVendorKey() Function – Edit Vendor Transaction SQL                          |
| Server Side116                                                                                      |
| Figure 5.115 handleDelete() Function – Delete Vendor Transaction Client Side 117                    |
| $Figure \ 5.116 \ delete Vendor Transaction () \ Function - Delete \ Vendor \ Transaction \ Client$ |
| Side                                                                                                |
| Figure 5.117 deleteVendorTransaction() Function (1) – Delete Vendor Transaction                     |
| Server Side118                                                                                      |
| Figure 5.118 deleteVendorTransaction() Function (2) – Delete Vendor Transaction                     |
| Server Side118                                                                                      |
| Figure 5.119 deleteVendorTransaction() Function – Delete Vendor Transaction SQL                     |
| Client Side118                                                                                      |
| Figure 5.120 deleteImageVendorKey() Function – Delete Vendor Transaction SQL                        |

| Client Side119                                                                          |
|-----------------------------------------------------------------------------------------|
| Figure 5.121 viewTransactionProof() Function - View Vendor Transaction Proof            |
| Client Side                                                                             |
| Figure 5.122 viewTransactionProof() Function (1) - View Vendor Transaction Proof        |
| Server Side120                                                                          |
| Figure 5.123 viewTransactionProof() Function (2) - View Vendor Transaction Proof        |
| Server Side120                                                                          |
| Figure 5.124 getImageVendorKey() Function - View Vendor Transaction Proof               |
| Server Side121                                                                          |
| Figure 5.125 handleLogout() Function – Logout Client Side121                            |
| Figure 5.126 userLogoutService() Function – Logout Client Side122                       |
| Figure 6.1 Login Page appear when accessing localhost:3000 – Login Testing              |
| Scenario124                                                                             |
| Figure 6.2 Redirected to dashboard page when login with correct credentials – Login     |
| Testing Scenario125                                                                     |
| Figure 6.3 Alert will show if login with incorrect credentials – Login Testing Scenario |
|                                                                                         |
| Figure 6.4 Waste Collection Page appear when waste collection menu is click on the      |
| side bar – Waste Collection Testing Scenario127                                         |
| Figure 6.5 Waste Collection data shown based on the filter - Waste Collection Testing   |
| Scenario                                                                                |
| Figure 6.6 Add Form appear when Add Waste Collection Button clicked - Waste             |
| Collection Testing Scenario128                                                          |
| Figure 6.7 Conformation appears when Delete Button clicked - Waste Collection           |
| Testing Scenario128                                                                     |
| Figure 6.8 Detail Page appear when the Detail Button clicked - Waste Collection         |
| Detail Testing Scenario130                                                              |
| Figure 6.9 Add Form appear when Add Detail Button clicked - Waste Collection            |
| Detail Testing Scenario131                                                              |
| Figure 6.10 Edit Form appear when Edit Button clicked - Waste Collection Detail         |
| Testing Scenario                                                                        |
| Figure 6.11 Confirmation appears when Delete Button clicked - Waste Collection          |

| Detail Testing Scenario132                                                          |
|-------------------------------------------------------------------------------------|
| Figure 6.12 Customer Withdrawal Request Page appear when the Withdrawal             |
| Request menu is clicked from the side bar - Customer Withdrawal Request             |
| Testing Scenario                                                                    |
| Figure 6.13 Data appear based on the filter - Customer Withdrawal Request Testing   |
| Scenario                                                                            |
| Figure 6.14 Add Form appear when Add Withdrawal Request Button clicked -            |
| Customer Withdrawal Request Testing Scenario135                                     |
| Figure 6.15 Paid Form appear when the Paid Button clicked - Customer Withdrawal     |
| Request Testing Scenario                                                            |
| Figure 6.16 Confirmation appear when the Decline Button clicked - Customer          |
| Withdrawal Request Testing Scenario136                                              |
| Figure 6.17 Customer Credit Page appear when the Credit menu is clicked from the    |
| side bar - Customer Credit Testing Scenario137                                      |
| Figure 6.18 Data shown based on the filter - Customer Credit Testing Scenario138    |
| Figure 6.19 Customer Debit Page appear when the Debit menu is clicked from the      |
| side bar - Customer Debit Testing Scenario139                                       |
| Figure 6.20 Data shown based on the filter - Customer Debit Testing Scenario139     |
| Figure 6.21 Transaction Proof Image has been encrypted and uploaded - Customer      |
| Debit Testing Scenario140                                                           |
| Figure 6.22 Transaction Proof image is decrypted and shown when the View Button is  |
| clicked - Customer Debit Testing Scenario140                                        |
| Figure 6.23 Customer Vendor Transaction Page appear when the Vendor transaction     |
| menu is clicked from the side bar – Vendor Transaction Testing Scenario 143         |
| Figure 6.24 Data shown based on the filter – Vendor Transaction Testing Scenario143 |
| Figure 6.25 Add Form appear when Add Vendor Transaction Button – Vendor             |
| Transaction Testing Scenario144                                                     |
| Figure 6.26 Transaction Proof Image has been encrypted and uploaded – Vendor        |
| Transaction Testing Scenario144                                                     |
| Figure 6.27 Transaction Proof Image is decrypted and shown when View Button         |
| clicked – Vendor Transaction Testing Scenario145                                    |
| Figure 6.28 Edit Form appear when Edit Button – Vendor Transaction Testing          |

| Scenario                                               |                             |
|--------------------------------------------------------|-----------------------------|
| Figure 6.29 Confirmation Appear when Delete Button cl  | icked- Vendor Transaction   |
| Testing Scenario                                       |                             |
| Figure 6.30 Redirected to Login Page when Logout Butte | on clicked - Logout Testing |
| Scenario                                               |                             |